# Steps to Access the BIAC Safety Quiz via Citrix

### To Download Citrix:

- 1) Go to <a href="https://citrix.duke.edu/Citrix/DukeWeb/">https://citrix.duke.edu/Citrix/DukeWeb/</a> and login using your Duke username (NetID) and password
- 2) In the upper righthand banner, beside "Download Citrix Web Client" click either Microsoft Windows or Apple Mac OS

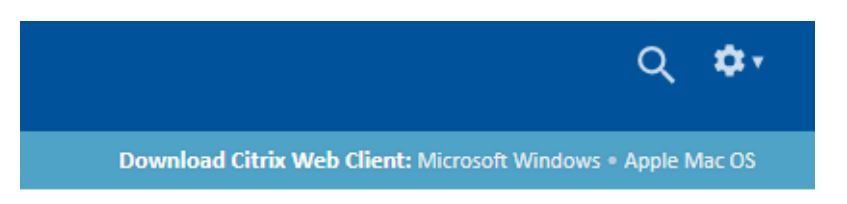

### For Windows:

1) When you click the download option for Microsoft Windows, the file will automatically download

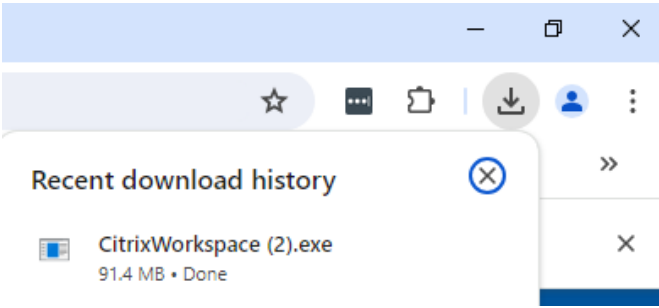

- a. \*If you do not see the downloaded file, go to https://www.citrix.com/downloads/workspace-app/windows/workspace-app-forwindows-latest.html
- 2) Click on the downloaded file. A security warning window will pop up, click "Run"
  - a. \*If you do not have security warnings turned on, then proceed to the next step

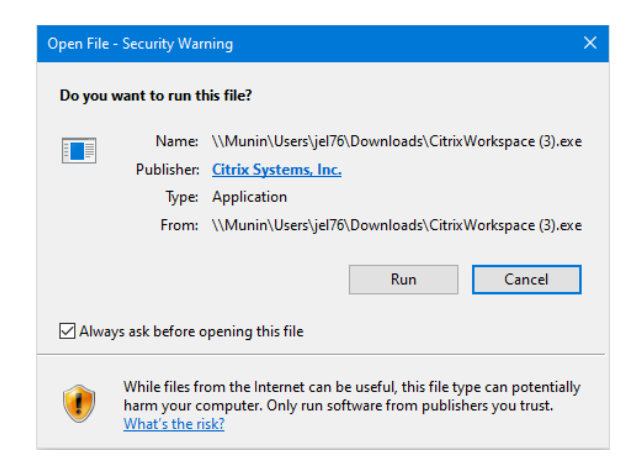

3) In the Citrix Workspace window, click "Start"

| Citrix Workspace | ×                                                                                                    |
|------------------|----------------------------------------------------------------------------------------------------|
|                  | Welcome to Citrix Workspace                                                                                                    |
|                  | Citrix Workspace app installs software that allows access to<br>virtual applications that your organization provides,<br>including software that allows access to the applications<br>that use your browser.                                                           |
| Workspace        | <ul> <li>Allow applications access to your webcam and<br/>microphone.</li> <li>Allow applications to use your location.</li> <li>Allow access to local applications authorized by your<br/>company.</li> <li>Save your credential to sign in automatically.</li> </ul> |
|                  | Click Start to set up and install Citrix Workspace app on<br>your computer.                                                                                                    |
| citrix           |                                                                                                    |
|                  | Start Cancel                                                                                                    |

- a. Once you read and agree to the license agreement, Click "Install"
- b. If Citrix installs successfully, you can click "Finish"

| 🕲 Citrix Workspace                                                                                                    | ×      |
|----------------------------------------------------------------------------------------------------|--------|
| citrix                                                                                                    |        |
| Installation successful                                                                                                  |        |
| with your email or a server address, click Add Account.<br>Otherwise, click Finish, and you can set up an account later. |        |
| Add Account                                                                                                    | Finish |

#### For Apple Mac OS:

1) When you click the download option for Apple Mac OS, a new tab will open in your web browser - <u>https://www.citrix.com/downloads/workspace-app/mac/workspace-app-for-mac-latest.html</u>

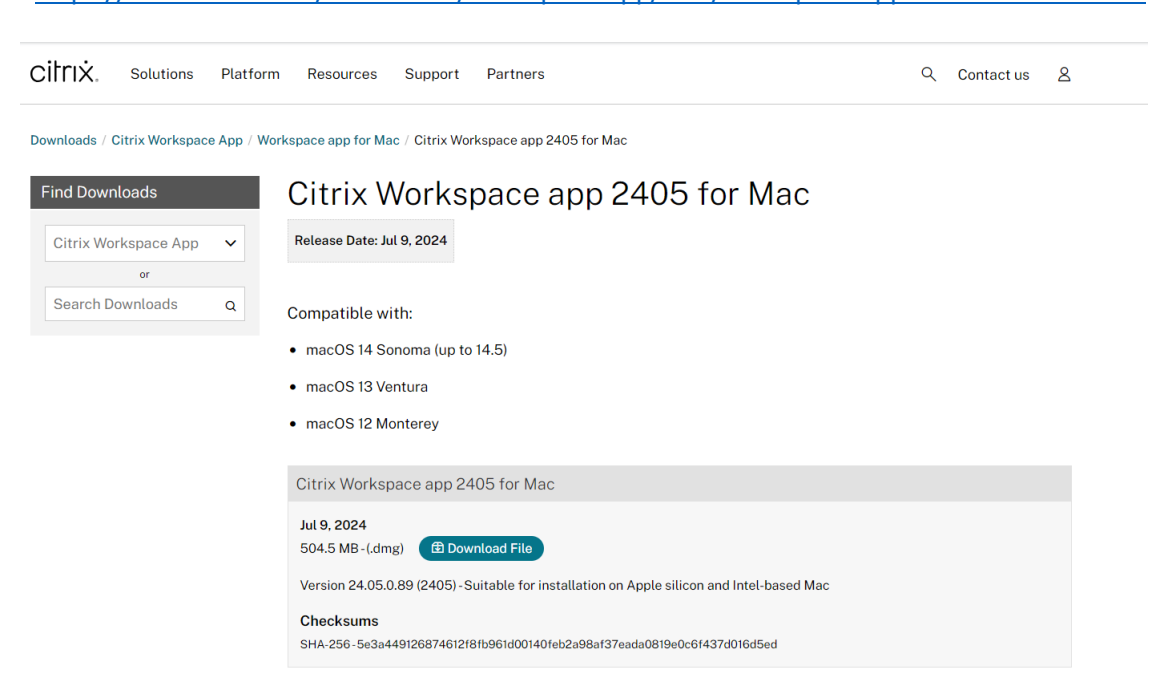

- a. \*\*This page is for newer version of Macs. If you have an earlier version (one not listed on the page), please go to <u>https://www.citrix.com/downloads/workspace-app/</u> and find an earlier Citrix version that supports your Mac.
- 2) Click "download" file, a window will pop up asking with End-User License Agreement. If you accept, click "Yes, I accept" and the file will begin download

## To access the MRI safety quiz after installation:

1) Once you have downloaded Citrix, select the "Apps" Icon at the top of the page

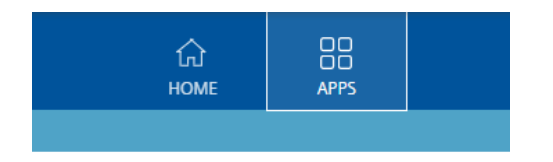

2) Click on the Google Chrome App.

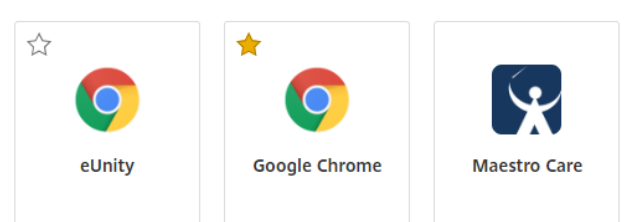

- a. \*If you plan on using Citrix again to access the BIAC safety quiz or Scanner Schedule, then it is recommended that you click the star icon in the top left corner of the Google Chrome App. This will bookmark the App so it displays on your Home page in Citrix
- 3) When you click on the Google Chrome icon a file will download. Click on this file to open it.

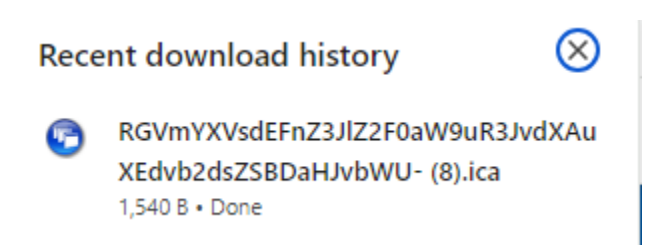

4) A Google Chrome window will open within Citrix

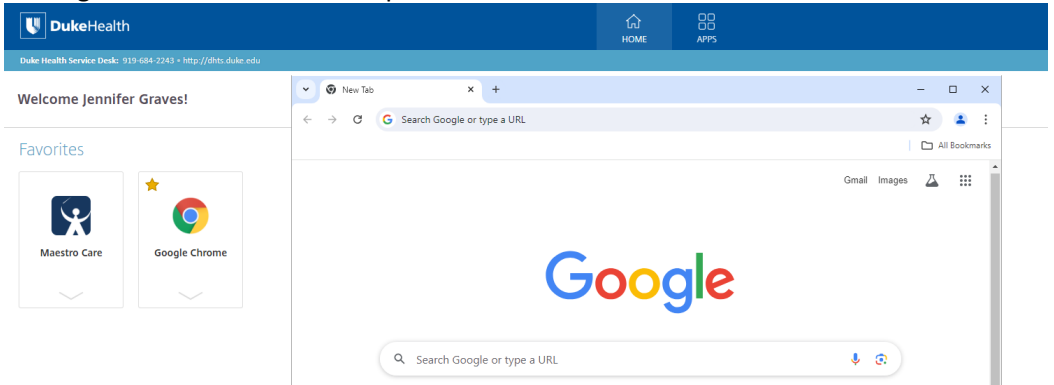

 In this window, search <u>https://www.biac.duke.edu/research/safety</u> and click on the MRI Safety Quiz Link 6) Enter your email address and begin the quiz when you are ready

| Duke-UNC Brain Imaging and A                                                                                                   | < +                                                                                               |                                                           |                           |                  | - | × |
|----------------------------------------------------------------------------------------------------|---------------------------------------------------------------------------------------------------|-----------------------------------------------------------|---------------------------|------------------|---|---|
| ← → C 😋 biac-web.dhe.du                                                                                                    | ıke.edu/research/safety/qu                                                                        | uiz/                                                      |                           |                  | ☆ | : |
| MRI Safety Qui<br>If you need access to the<br>to demonstrate your und<br>You will have 15 minutes<br>again.<br>Email Address: | IZ<br>MRI suite, you must review<br>erstanding of the material c<br>to pass the quiz. If you fail | r the MRI safety mat<br>overed.<br>I the quiz, you will h | erials and pass the safet | y quiz<br>trying |   | * |

#### \*\*Citrix can also be used to access the BIAC Scanner Schedule

- 1) Search <u>https://www.biac.duke.edu/services</u> and click on the Scanner Calendar icon.
- 2) Log into the calendar with your Duke username and password

| BIAC Scanner Schedule × +                                                                                                    |          |                     |                     |                          |                                                                                                  | -                 |                                        | ×        |                       |   |
|----------------------------------------------------------------------------------------------------|----------|---------------------|---------------------|--------------------------|--------------------------------------------------------------------------------------------------|-------------------|----------------------------------------|----------|-----------------------|---|
| ← → C 😅 biac-web.dhe.duke.edu/calendar/                                                                                                    |          |                     |                     |                          |                                                                                                  |                   | ☆                                      |          | :                     |   |
| <b>BIAC Scanner</b>                                                                                                    | •        | Sunday<br>7/21/2024 | Monday<br>7/22/2024 | Tuesday<br>7/23/2024     | Wednesday         Thursday         Friday           7/24/2024         7/25/2024         7/26/202 |                   | Thursday Friday<br>7/25/2024 7/26/2024 |          | Saturday<br>7/27/2024 |   |
| Schedule                                                                                                    |          | Add item            | Add item            | Add item                 | Add item                                                                                         | Add item          | Single Tech 9-5                        | Add iter | 0                     |   |
|                                                                                                    | 8:00 AM  |                     |                     |                          | SysService.01                                                                                    |                   |                                        |          |                       |   |
| Experiment Info Page                                                                                                    |          |                     |                     | Null.01                  | None<br>8:00 AM-11:00 AM                                                                         |                   |                                        |          |                       |   |
| MR Tech Schedule                                                                                                    | 9:00 AM  |                     | Null.01             | Acceldys.01              | 0100741112100741                                                                                 |                   |                                        | Null.01  | - "                   |   |
|                                                                                                    |          |                     | NOGGIN.01           | Noreen Bukhan-Parlakturk |                                                                                                  | Null.01           |                                        | 9:00 AN  | Dattre<br>-10:30 AM   |   |
| Scanner: BIAC5 V                                                                                                    | 10:00 AM |                     | 9:30 AM-11:00 AM    | Null.01                  |                                                                                                  | NEURONIC.01       |                                        | 00000    |                       |   |
| Start Time: 8:00 AM                                                                                                    |          |                     | 02102               | ALADDIN.01               |                                                                                                  | Louise Freeman    |                                        |          |                       |   |
| Stop Time: 10:00 PM                                                                                                    | 11:00 AM |                     | Null.01             | Jeffrey Browndyke        |                                                                                                  | Null.01           |                                        |          |                       |   |
|                                                                                                    |          |                     |                     |                          |                                                                                                  |                   |                                        |          |                       |   |
| Update View                                                                                                    | 12:00 PM |                     |                     | Null.01                  |                                                                                                  | NoTech.01         | Null.01                                |          |                       |   |
|                                                                                                    |          |                     |                     | NoTech.01                | Null.01                                                                                          | None              | NoTech.01                              |          |                       |   |
| 7/22/2024 Today                                                                                                    | 1:00 PM  |                     |                     | Null.01                  | NoTech.01                                                                                        | NOGGIN.01         | None                                   |          |                       |   |
|                                                                                                    |          |                     |                     | NOGGIN.01                | Null.01                                                                                          | Jeffrey Browndyke |                                        |          |                       |   |
|                                                                                                    | 2:00 PM  |                     |                     | Jeffrey Browndyke        | Null.01                                                                                          | 1.00 PH-2.50 PH   | Null.01                                |          |                       |   |
|                                                                                                    |          |                     |                     | 1.50111.5.00111          | ADRC.01                                                                                          |                   | Jason Bao<br>2:00 PM-3:30 PM           |          |                       |   |
| 7 8 9 10 11 12 13                                                                                                    | 3:00 PM  |                     |                     |                          | Brittany Hinnant                                                                                 |                   | 00000                                  |          |                       |   |
| 14 15 16 17 18 19 20                                                                                                    |          |                     |                     |                          | Null.01                                                                                          |                   |                                        |          |                       |   |
| 21 22 23 24 25 26 27                                                                                                    | 4:00 PM  |                     |                     |                          |                                                                                                  |                   |                                        |          |                       |   |
| 28 29 30 31                                                                                                    |          |                     |                     |                          |                                                                                                  |                   |                                        |          |                       |   |
|                                                                                                    | 5:00 PM  |                     |                     |                          |                                                                                                  |                   |                                        |          |                       |   |
| Comparison of the second second secon |          |                     | Null.01             |                          |                                                                                                  |                   |                                        |          |                       |   |
| experimenters must complete                                                                                                    | 6:00 PM  |                     | None                |                          |                                                                                                  |                   |                                        |          |                       |   |
| experiments.                                                                                                    |          |                     | 00000               |                          |                                                                                                  |                   |                                        |          |                       |   |
|                                                                                                    | 7:00 PM  |                     |                     |                          |                                                                                                  |                   |                                        |          |                       |   |
| Color Key                                                                                                    |          |                     |                     |                          |                                                                                                  |                   |                                        |          |                       |   |
| Info Complete Canceled                                                                                                    | 8:00 PM  |                     |                     |                          |                                                                                                  |                   |                                        |          |                       |   |
| Info Missing Overlap                                                                                                    |          |                     |                     |                          |                                                                                                  |                   |                                        |          |                       | - |